# Accredited Texas Energy Managers Online Course

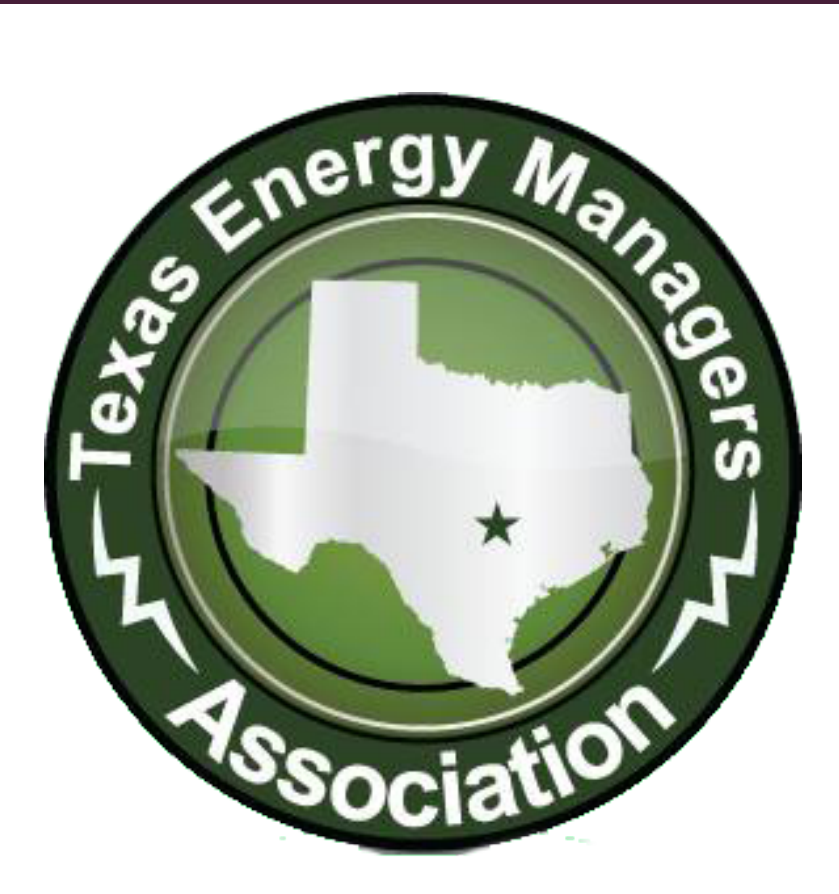

# **USER GUIDE**

#### **About the Site**

The new destination for courses from the Texas Energy Managers Association (TEMA) is http://courses.texasema.org.

This new site contains all course content and external resources to help you prepare for the Accredited Texas Energy Manager (ATEM) credential.

The new online portal will also help you track your progress and allow you to check your understanding of each of the course topics through informal assessment.

### **Table of Contents**

| Accessing the Course   | 4 |
|------------------------|---|
| Navigating the Course  | 6 |
| Completing Assessments | 7 |
| Contact Information    | 8 |

# Accessing the Course

Before logging into the site, you can explore the table of contents of the ATEM Online Course. Log into the site to access the course content.

1. Use the "Login" link at the top right of the main page to access the "Sign In" panel.

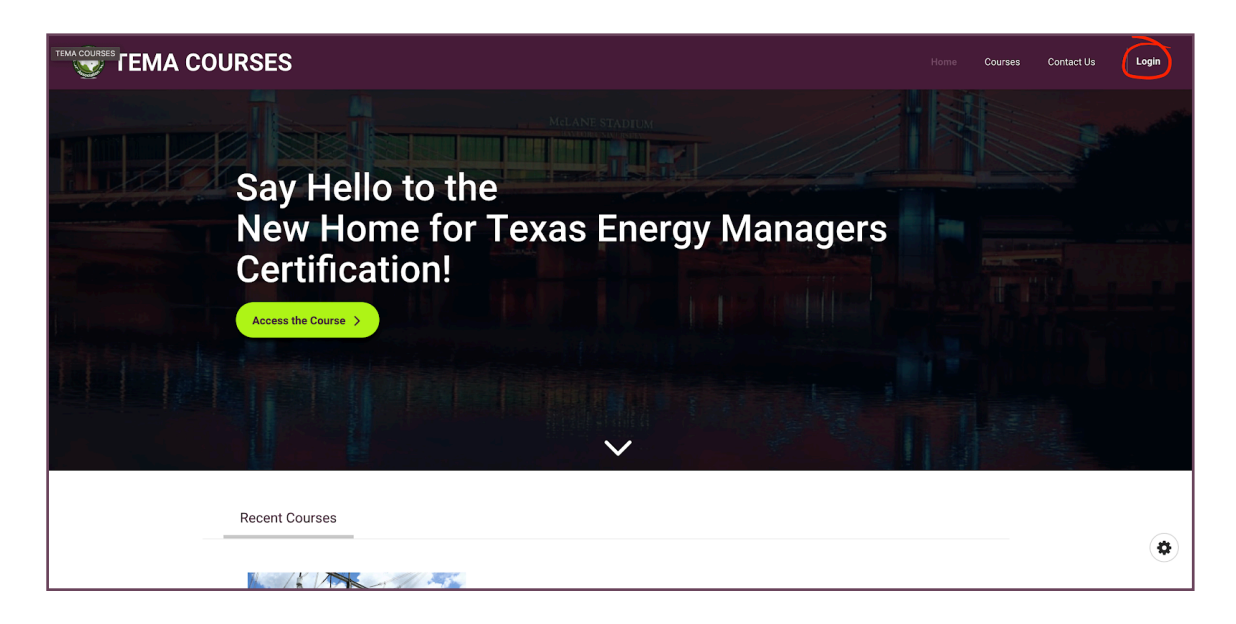

2. Then, use your credentials to access the course.

| EINA COURSES                                              | Home | Courses | Contact Us | Login |
|-----------------------------------------------------------|------|---------|------------|-------|
| Sign In<br>wer<br>Remember Me<br>Errout Password<br>Cojin |      |         |            |       |

#### Accessing the Course (cont.)

 If your credentials are correct, you will be logged into the site and returned to the home page. Access the course by (1) selecting the course cover image or title listed on the home page. Alternatively, you can use "Access the Course" from the main banner or "Courses" in the header menu and (2) then "View Course" to access the content.

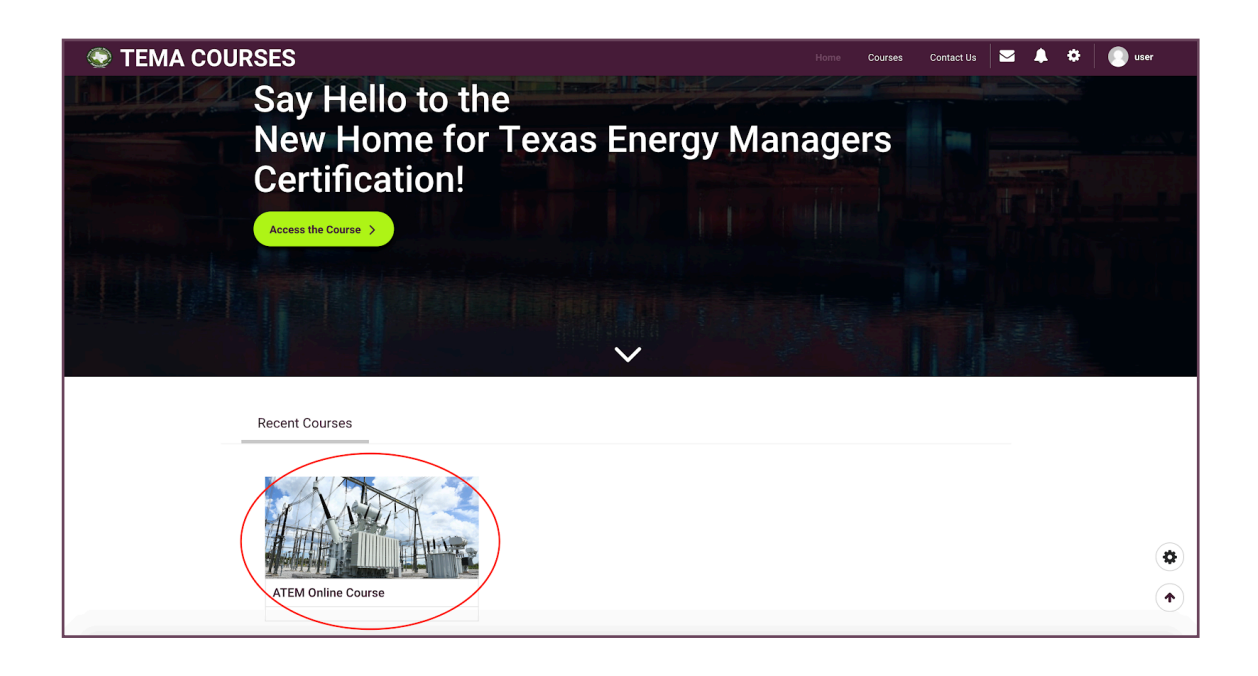

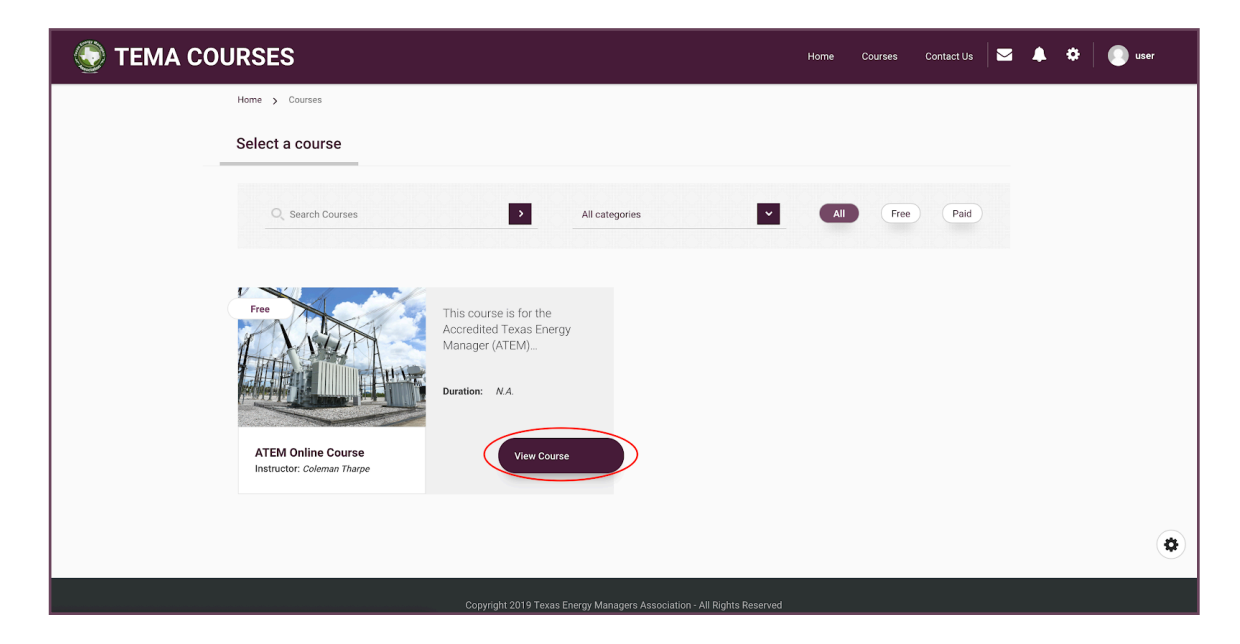

# Navigating the Course

 Start moving through the course by using either the "Start Course" button to begin at the beginning OR using the navigation menu to skip to a particular topic.

| 😓 TEMA COURSES                                                                                           | Home Courses Contact Us                                                                                                    | 🛛 🌲 🌣 🌔 user |
|----------------------------------------------------------------------------------------------------|----------------------------------------------------------------------------------------------------|--------------|
| Home > Course > ATEM Online Course                                                                       |                                                                                                    |              |
| Course Lessons                                                                                           | ATEM Online Course                                                                                                    | 0%           |
| Elements of an Effective Energy Management Program                                                       |                                                                                                    |              |
| In every during your analyse in     Proble Utilities     Setting Up the Program     Program Goal Setting |                                                                                                    |              |
| Publicity and Promotion of the District Energy Program                                                   |                                                                                                    |              |
| <ul> <li>General Operating Procedures &amp;<br/>Guidelines for Custodial<br/>Personnel</li> </ul>        | This course is for the Accredited Texas Energy Manager (ATEM) credential. Complete this course before registering<br>the in-person ATEM Certification Exam. | or           |
| <ul> <li>Daily Guidelines and<br/>Recommendations for Building<br/>Engineers</li> </ul>                  | Start Course                                                                                                    |              |
| No-Cost/Low-Cost Strategies                                                                              |                                                                                                    |              |
| Knowledge Check: Effective     Elements                                                                  |                                                                                                    |              |

2. At the end of each lesson, you will be given three choices: "Mark Complete," "Next Lesson," and "Previous Lesson." You can mark lessons complete when you have feel comfortable with the content on that particular page. The navigation menu will show you which lessons you have "completed." You can always skip around through topics using the navigation menu, including returning to topics you have marked as complete.

| STEMA COURSES                                              | Home Courses Contact Us 🖾 🌲 💠 🌍 user                                                                                                    |  |  |  |  |  |  |
|------------------------------------------------------------|----------------------------------------------------------------------------------------------------|--|--|--|--|--|--|
| Home > ATEM Online Course > E                              | vergy Basics: Electrical > Current (()                                                                                                    |  |  |  |  |  |  |
| Course Lessons                                             | ATEM Online Course                                                                                                    |  |  |  |  |  |  |
| Elements of an Effective     Energy Management     Program | + Current (I)                                                                                                    |  |  |  |  |  |  |
| 2 Energy Basics: Mechanical<br>Systems                     | Unit: amperes or amps (A)  Electric current is essentially the flow of electrons through a medium (e.g., conductor) Again, using the water analogy, it is comparable to the flow of water in a nine. A conductor is any material that allows the flow of current. Many metals fail                                                                                                    |  |  |  |  |  |  |
| 3 Energy Basics: Energy<br>Management Controls             | Consideration to the new or measure apper - room backets as any measure users which the new of the most of the most of the most or measure and a set of the most or measure and the new of the most or measure and the new of the most or measure and the new of the most or measure and the new of the most or measure and the new of the most or measure and the new of the most or new of the most or new of the most or new of the most or new of the most or new of the new of the n |  |  |  |  |  |  |
| Energy Basics: Electrical     The Basics                   | Mark Complete >                                                                                                    |  |  |  |  |  |  |
| - Voltage (V) - Current (I) - Resistance (R)               | ← Previous Topic →                                                                                                    |  |  |  |  |  |  |

Page 6

# **Completing Assessments**

At the end of every Course Lesson, there is an informal knowledge check that you can use to assess your mastery of the previously covered content. These quizzes look like normal content pages, with the exception that the "Mark Complete" button has been replaced with "Start Quiz."

1. Launch the quiz using the "Start Quiz" button. It will appear on the same page.

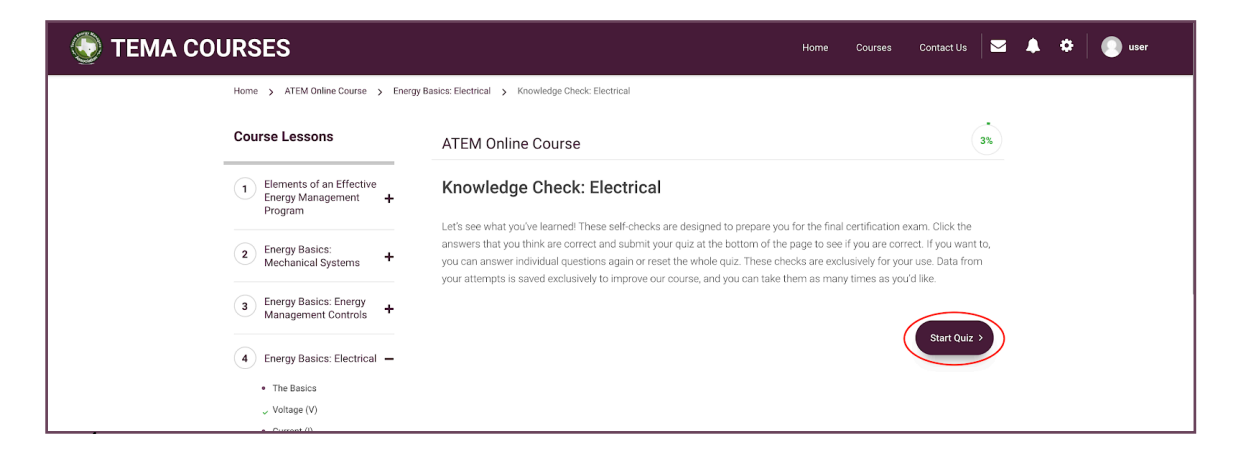

- 2. Select one answer per question and then use "Next" to advance to the next question. Your answer will be saved and submitted for grading.
- 3. At the end of the questions you will use "Finish Quiz" to see your results. Analyze the results of your quiz and read over the questions and answers or elect to retake the quiz.

| 🔄 TEMA COURSES                                                      |                                                         | F                   | iome Cours | es Contact Us     |  | 4 | ٥ | 💽 user |  |
|---------------------------------------------------------------------|---------------------------------------------------------|---------------------|------------|-------------------|--|---|---|--------|--|
| A Energy Basics: Energy     Management Controls                     | user student, you have successfully completed the quiz. |                     |            |                   |  |   |   |        |  |
| The Basics     Voltage (V)     Current (I)                          |                                                         |                     |            |                   |  |   |   |        |  |
| Resistance (R)     Power (P)     Power Factor     Poor PF Examples  | Answered correctly<br>2                                 | Time taken 00:00:43 | Earne<br>2 | d points<br>(40%) |  |   |   |        |  |
| Load Factor: LF     Demand Limiting     Knowledge Check: Electrical | 5                                                       | 00:00:00            |            | 5                 |  |   |   |        |  |

## **Contact Information**

Should you require further assistance or additional information, please feel free to contact us via email, phone, or mail.

EMAIL US info@texasema.org

**CALL US** (512) 657-1890

WRITE US Texas Energy Managers Association PO Box 769 Georgetown, TX 78627

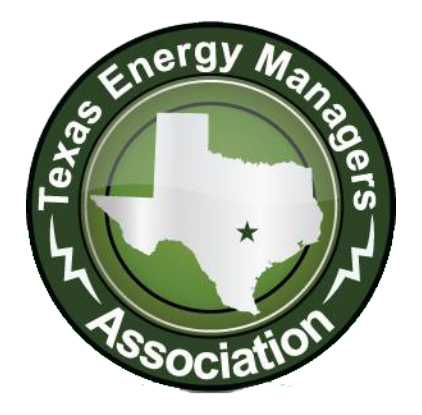